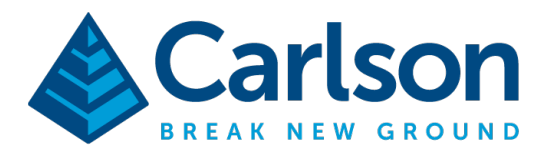

Carlson Software Inc. 33 E Second Street Maysville, KY USA 41056 (p) +1-606-564-5028 www.carlsonsw.com

To fix Wifi issues on a Carlson RT5 / RTk5 tablet:

 Tap and hold on the Windows symbol in the bottom left corner then tap on "Mobility Center"

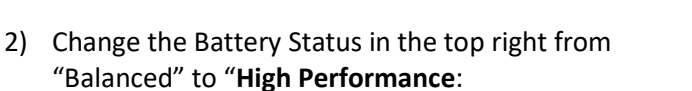

- 3) Then change the "**Display Brightness**" slider in the upper left to the middle
- 4) Tap the "x" in the top right to close Mobility Center

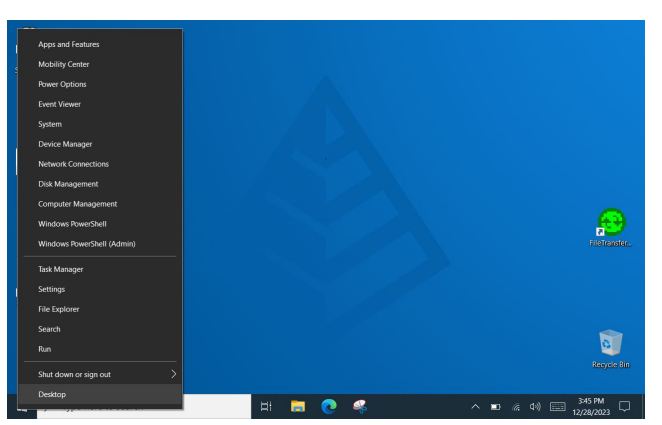

| Display<br>brightness   | Mute                 | 3 hr 29 min (68%)<br>remaining | Primary portrait             |
|-------------------------|----------------------|--------------------------------|------------------------------|
| -                       | -                    | High performance ~             | Rotate screen                |
| Brightness              | Volume               | Battery Status                 | Screen Orientation           |
| No display<br>connected | No sync partnerships | Not presenting                 |                              |
| Connect display         | Sync settings        | Turn on                        |                              |
| External Display        | Sync Center          | Presentation Settings          |                              |
| stomized by 3rd         | Party Enabled        | Bnabled                        | Discharging<br>68% remaining |
| Detail                  | Disable              | Disable                        | Internal Battery             |
|                         |                      |                                |                              |

5) Tap and hold the Windows Symbol in the bottom left again and tap "**Power Options**"

Change the "Screen" section to:

On Battery Power, turn off after: **30 minutes** When Plugged in, turn off after: **45 minutes** 

Change the "Sleep" section to:

On Battery Power, PC goes to sleep after: **45 minutes** When plugged in, PC goes to sleep after: **1 hour** 

| Settin         | gs                      |                                         |  |
|----------------|-------------------------|-----------------------------------------|--|
| û Home         |                         | Power & sleep                           |  |
| Find a setting |                         | Screen                                  |  |
| System         |                         | On battery power, turn off after        |  |
| -              | Display                 | 30 minutes V                            |  |
| <br>(↓))       | Sound                   | When plugged in, turn off after         |  |
| Ģ              | Notifications & actions | 45 minutes V                            |  |
| D              | Focus assist            | Sleep                                   |  |
| Ф              | Power & sleep           | On battery power, PC goes to sleep afte |  |
|                | Battery                 | 45 minutes V                            |  |
|                | Storage                 | When plugged in, PC goes to sleep after |  |
| -8             | Tablet                  |                                         |  |
|                |                         |                                         |  |

This document contains confidential and proprietary information that remains the property of Carlson Software Inc.